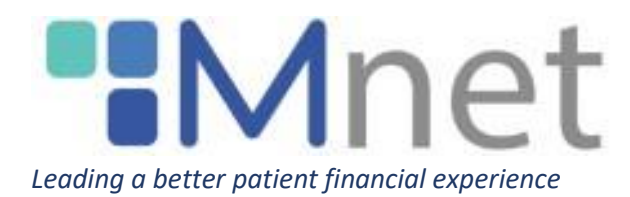

# **Navigating the Client Portal 2.0**

# Table of Contents

| 1  |
|----|
| 3  |
| 4  |
| 5  |
| 8  |
| 11 |
| 12 |
| 12 |
|    |

#### **Logging In:**

To log in to account, navigate to <u>https://mnethealth.com/</u> and click on "Client Login".

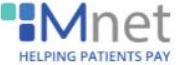

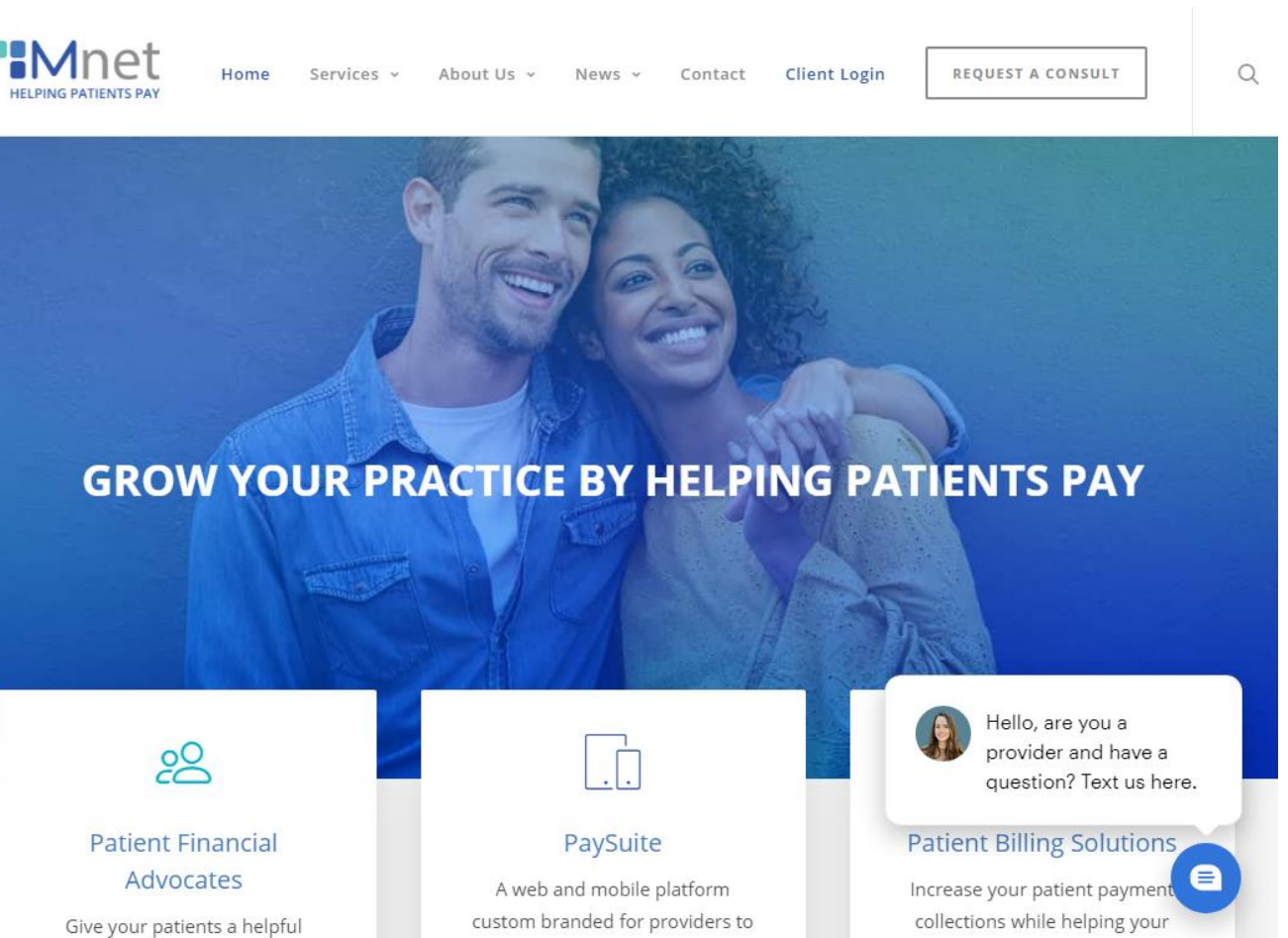

If you had an account in the legacy Mnet Provider Portal you will need to follow the instructions in Web Portal 2.0 Account Migration to complete your account setup. Otherwise, enter your login information here:

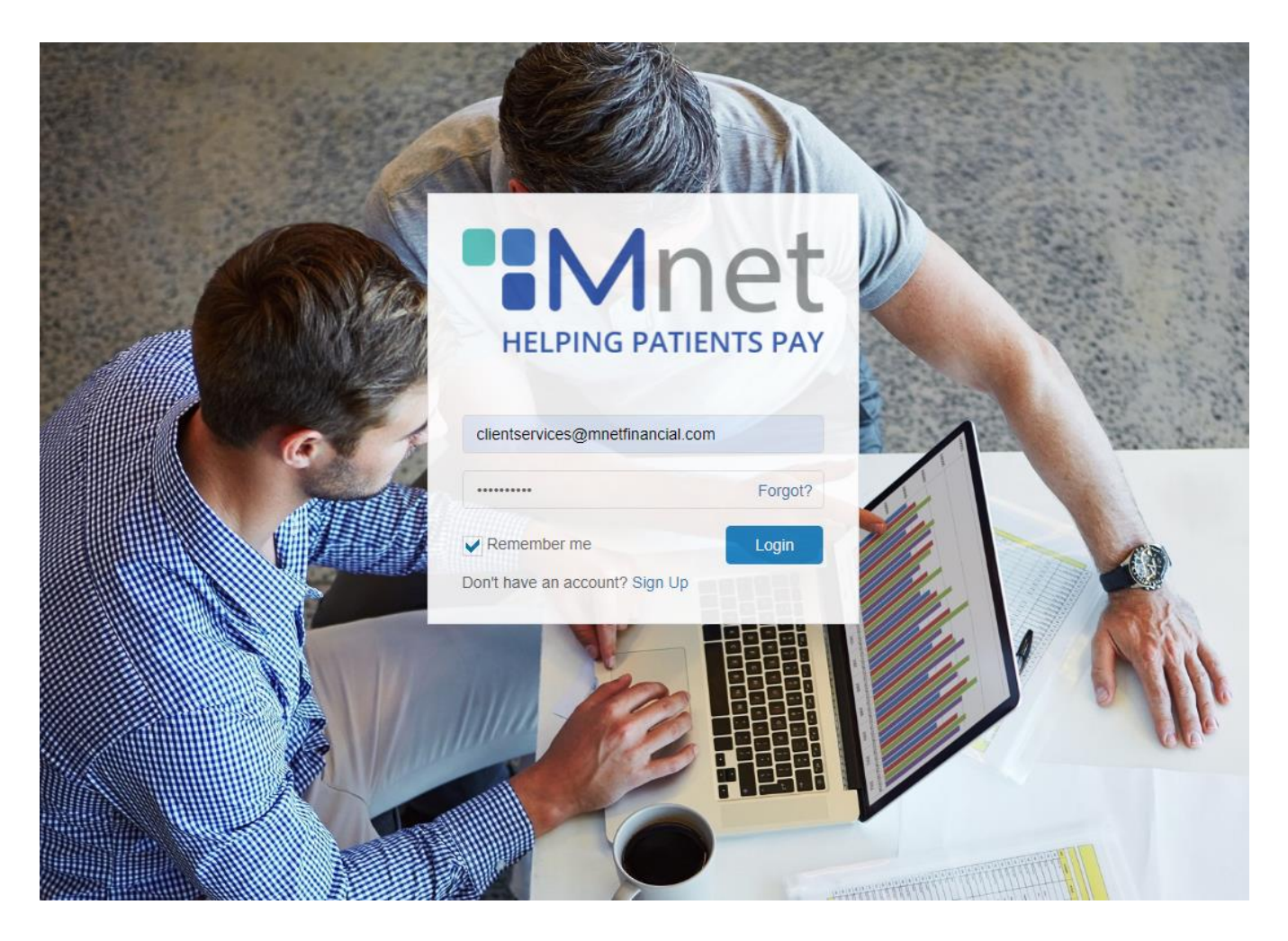

## **Home Page:**

This is the Provider Portal Homepage. You may navigate the portal using the tabs in the side bar.

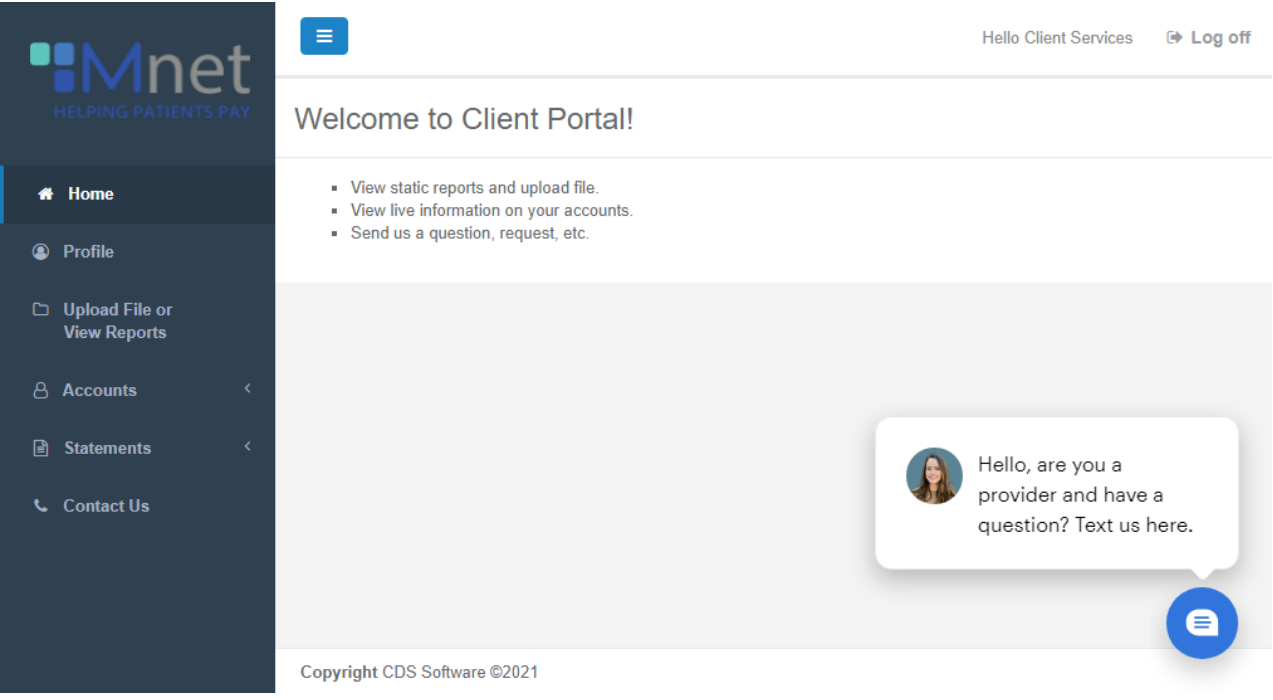

You may also chat with us using the secure Podium Chat feature in the lower right hand side.

### "Profile" tab:

This tab shows you your information and allows you to update your email address, name, contact number, and company name:

| ••Mnet                                              |                              |                                  | Hello Client Services 🛛 🕞 Log off |
|-----------------------------------------------------|------------------------------|----------------------------------|-----------------------------------|
| HELPING PATIENTS PAY                                | Profile                      |                                  |                                   |
| A Home                                              | Email                        | clientservices@mnetfinancial.con |                                   |
| Profile                                             | First Name                   | Client                           |                                   |
| <ul> <li>Upload File or<br/>View Reports</li> </ul> | Last Name                    | Services                         |                                   |
| Accounts <                                          | Mobile Number                | Mobile Number                    |                                   |
| Statements <                                        | Company Name                 | Company Name                     |                                   |
| 📞 Contact Us                                        |                              | Save Change Password Cancel      |                                   |
|                                                     |                              |                                  |                                   |
|                                                     |                              |                                  | provider and have a               |
|                                                     |                              |                                  | question fext us here.            |
|                                                     |                              |                                  |                                   |
|                                                     | Copyright CDS Software ©2021 | 1                                |                                   |

You can also change your password by clicking on "Change Password."

# "Upload File or View Reports" tab:

This tab has two functions:

- 1. To upload a batch file for Collections, Payment Monitoring, or Early Out.
- 2. To view relevant management reports (if any) being delivered to the Provider Portal.

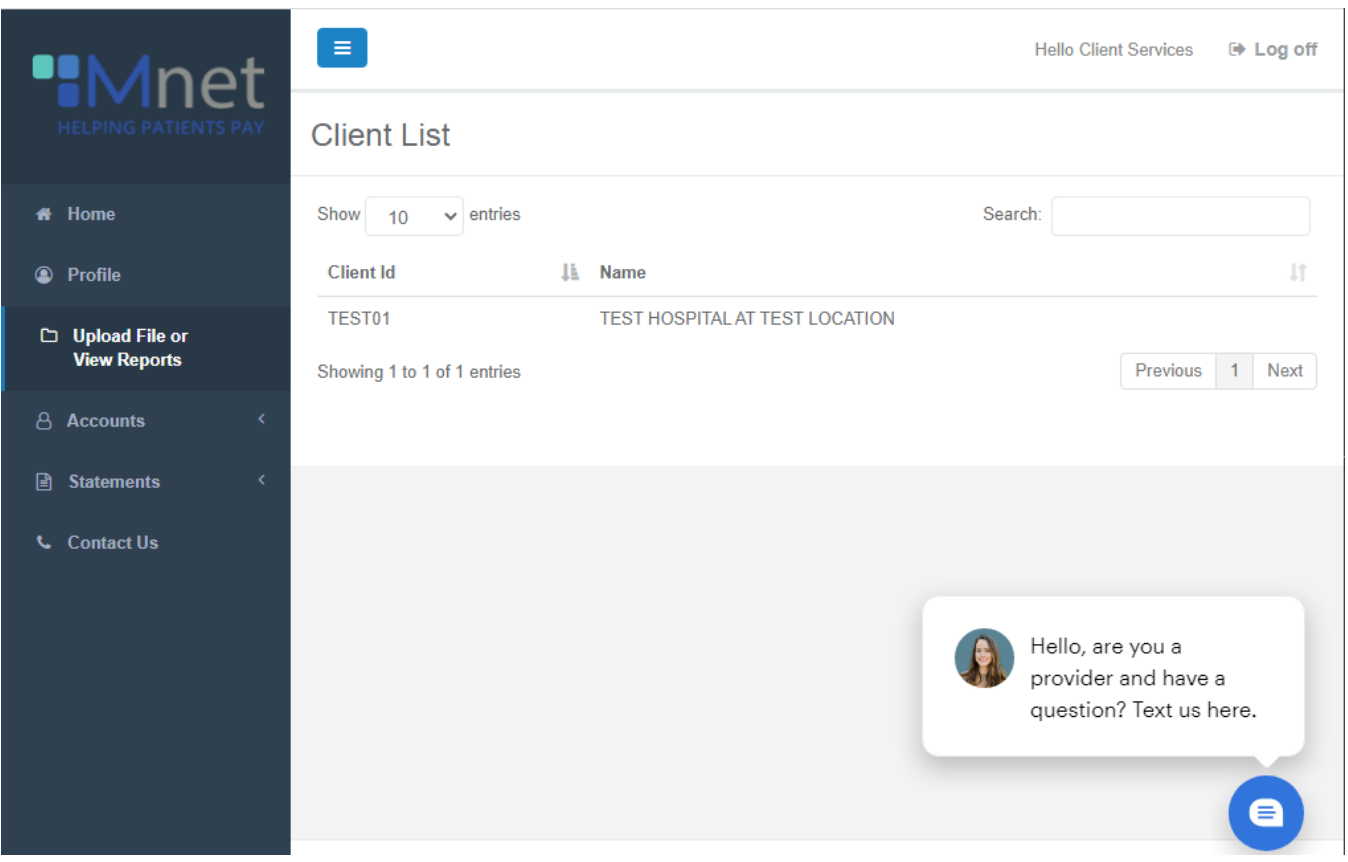

**First**, to send a file to Mnet, choose the client code that you are uploading the file to and drag and drop the file into the "Drop files to upload" section.

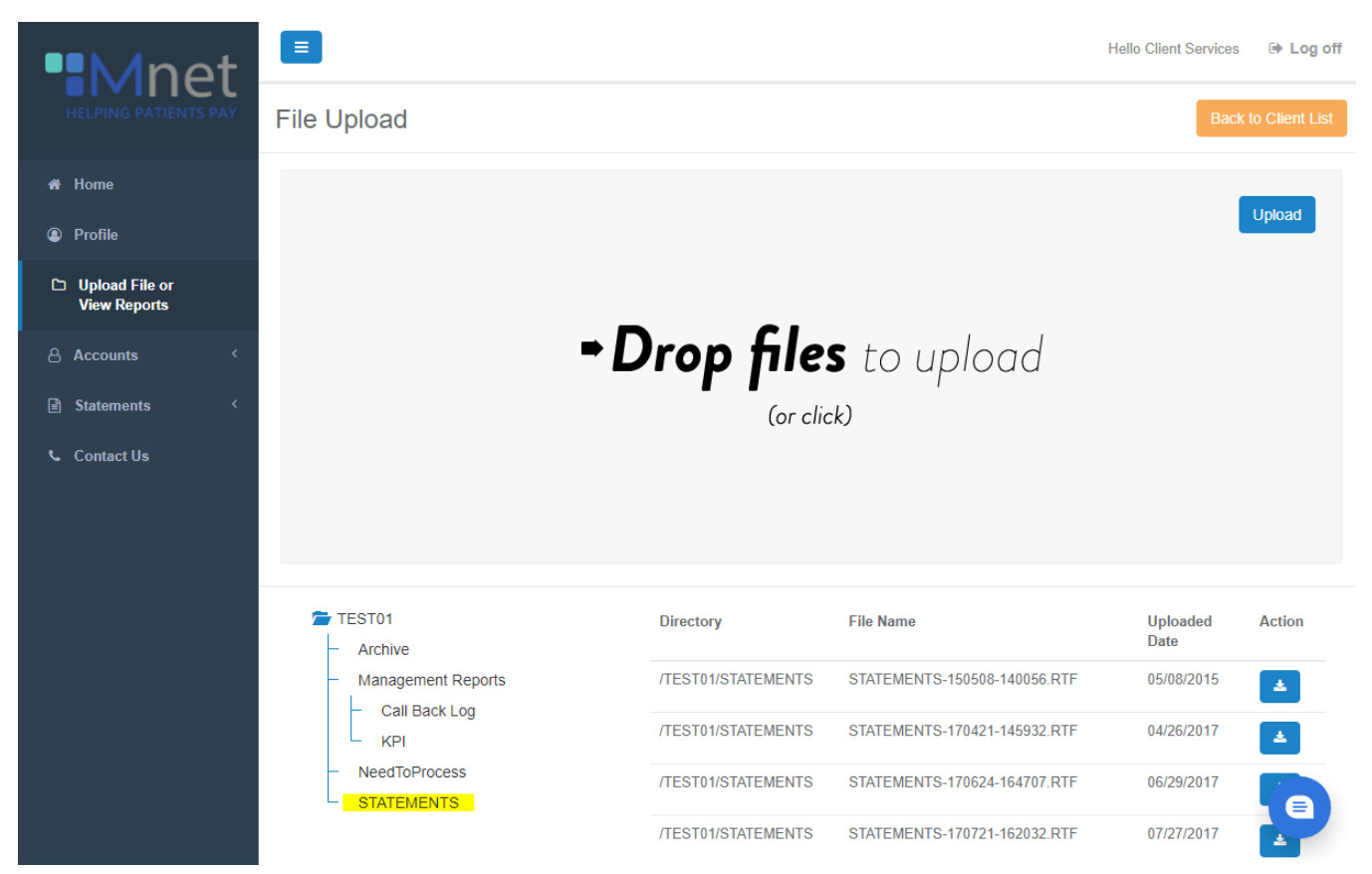

Alternatively, click on the section and manually select the file from your desktop.

Next, to view your reports (when applicable), click on Management Reports and select the relevant report name. You will be able to download the report by clicking on the blue download button.

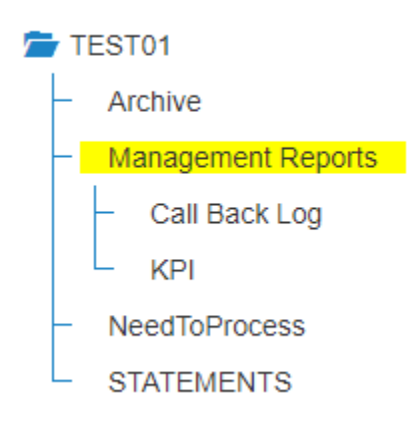

### "Accounts - View Accounts" tab:

You can search for an account by *name* (last name, first) or *client reference id* # (client account number). If applicable, chose the client code that the patient was sent under (collections, payment monitoring or early out).

| ••Mne                          | <b>1</b> ح |                     |                   |              |                      |              |           |                  |                             |                 |                     | Hello             | Client Serv        | ces 🖲          | Log off              |
|--------------------------------|------------|---------------------|-------------------|--------------|----------------------|--------------|-----------|------------------|-----------------------------|-----------------|---------------------|-------------------|--------------------|----------------|----------------------|
| HELPING PATIENTS               | S PAY      | Client              | List              |              |                      |              |           |                  |                             |                 |                     |                   |                    |                |                      |
| 希 Home                         |            | Show 1              | 0 ~               | entries      |                      |              |           |                  |                             |                 |                     | Search:           |                    |                |                      |
| Profile                        |            | Client Id           |                   | 14 1         | Name                 |              |           |                  | 11                          |                 | Total Cou           | nt J1             |                    | Total Am       | iount 🕼              |
| 🗅 Upload File or               |            | TEST01              |                   | 1            | TEST HOSPITA         | LAT TES      | T LOO     | CATION           |                             |                 |                     | 79                |                    | \$9            | 95,257.59            |
| View Reports                   |            | Showing 1           | to 1 of 1         | entries      |                      |              |           |                  |                             |                 |                     |                   | Pre                | vious 1        | Next                 |
| Accounts                       | ~          |                     |                   |              |                      |              |           |                  |                             |                 |                     |                   |                    |                |                      |
| View Accounts                  |            |                     |                   |              |                      |              |           |                  |                             |                 |                     |                   |                    |                |                      |
| Add Accounts                   |            |                     |                   |              |                      |              |           |                  |                             |                 |                     |                   |                    |                |                      |
| Statements                     | <          |                     |                   |              |                      |              |           |                  |                             |                 |                     |                   |                    |                |                      |
| 🖕 Contact Us                   |            |                     |                   |              |                      |              |           |                  |                             |                 |                     |                   |                    |                |                      |
|                                |            |                     |                   |              |                      |              |           |                  |                             |                 |                     |                   | H-II- Cli          |                | Gileroff             |
| ••Mnet                         |            |                     |                   |              |                      |              |           |                  |                             |                 |                     |                   | Tiello Cil         | ent Gervices   | S CF LOG ON          |
|                                | Acco       | ounts               |                   |              |                      |              |           |                  |                             |                 |                     |                   | Exp                | oort Adv       | anced Search         |
| 希 Home                         | Show       | 10 v entr           | ies               |              |                      |              |           |                  |                             |                 |                     |                   |                    |                |                      |
| Profile                        |            |                     |                   | Client       |                      | _            |           |                  |                             |                 |                     |                   | Last               | Last           | First                |
| Upload File or<br>View Reports | Email      | Account<br>Number 🏨 | Client<br>Code 11 | Ref<br>No ↓1 | Name                 | Tax<br>↓† Id | 11        | Status<br>Code 1 | Status Description          | Status<br>Class | Assigned<br>Date ↓↑ | Closed<br>Date 11 | Charged<br>Date 11 | Pay<br>Date ↓† | Delinq A∷<br>Date ↓↑ |
| Accounts Y                     |            | 000000004           | TEST01            | 1234         | TESTER.TEST          |              |           | ACT              | ACTIVE ACCOUNT              | 1               | 3/21/2007           |                   | 2/2/2007           |                |                      |
| View Accounts                  |            | 0000000006          | TEST01            | 1236         | BEARD,FACE           | 123-<br>6789 | -45-<br>9 | BKK              | BANKRUPTCY REPORTED BY BANK | 0 5             | 3/21/2007           | 1/31/2019         | 1/1/2006           |                |                      |
| Add Accounts                   |            | 000000017           | TEST01            | 9898         | MNET TEST<br>ACCOUNT |              |           | РТР              | PROMISED TO PAY             | 1               | 1/1/2019            |                   | 12/1/2005          |                |                      |
| E Statements <                 |            | 000000099           | TEST01            | 1234         | HAMI                 |              |           | XCR              | CLS/CLIENT REQUEST          | 5               | 6/9/2010            | 11/9/2012         |                    |                |                      |
| Contact Us                     |            | 000000102           | TEST01            | 123          | TEST                 |              |           | PIF              | PAID IN FULL                | 3               | 11/9/2012           | 3/2/2015          |                    |                |                      |
|                                |            | 000000105           | TEST01            | 12345        | TESTY, TEST          |              |           | XCR              | CLS/CLIENT REQUEST          | 5               | 10/13/2016          | 1/22/2020         | 10/13/2016         |                |                      |
|                                |            | 000000116           | TEST01            | 12345        | TESTY, TEST          |              |           | XCR              | CLS/CLIENT REQUEST          | 5               | 10/13/2016          | 10/13/2016        | 10/13/2016         |                |                      |
|                                |            | 0000354610          | TEST01            | 7878         | DOE, JOHN            | *****        | 6789      | XAE              | CLS/ASSIGNED IN ERROR       | 5               | 2/15/2007           | 5/3/2019          | 6/10/2006          |                |                      |

To run a report by date range, click "Advanced Search," enter start and end dates under "date assigned", check the "ignore paging box", and hit submit. Then, click on the "Export" button. This will transfer accounts into an excel spreadsheet that you can sort as you see fit.

| Account Number   | Client Reference Number |
|------------------|-------------------------|
| Account Name     | Status Code             |
| Status Class     | Assigned Amount         |
|                  | \$ to                   |
| Assigned Date    | Last Charged Date       |
|                  | <b>m</b>                |
| Last Worked Date | Last Transaction Date   |
|                  | <b>m</b>                |
| Search Clear     |                         |

To view an account or make an action, locate the patient and click anywhere on the patient. You can view action, addresses, trust information, and transfer this information to an excel spreadsheet.

| Acc    | count Detail                    |                  |                   |                 |                    |            | 1          | « Back to List |
|--------|---------------------------------|------------------|-------------------|-----------------|--------------------|------------|------------|----------------|
| Acco   | unt                             | Client Reference | Number            | Status          |                    | Total      |            |                |
| 0<br>A | 000000017 - MNET TEST<br>CCOUNT | 9898             |                   | PROMISED TO PAY |                    | \$1,487.99 |            |                |
| Over   | view                            |                  |                   |                 |                    |            |            | ~ x            |
|        | Account Demographic             |                  | Account Dates     |                 | Account Details    |            |            |                |
|        | Name                            |                  | Assigned Date     | 01/01/2019      | Assigned Amount    |            | \$1,500.00 |                |
|        | Address                         |                  | Last Charged Date | 12/01/2005      | Principal Amount   |            | \$1,487.99 |                |
|        | City                            |                  | Last Trans Date   | 08/31/2020      | Interest Amount    |            | \$0.00     |                |
|        | State                           |                  | Last Worked Date  | 06/07/2021      | Court Amount       |            | \$0.00     |                |
|        | ZIP Code                        |                  | Next Review Date  | 07/08/2021      | Attorney Amount    |            | \$0.00     |                |
|        | Phone 1                         | 888.816.5944     | Closed Date       |                 | Other Amount       |            | \$0.00     |                |
|        | Phone 2                         | 949.680.3338     | Last Pay Date     |                 | Misc Amount        |            | \$0.00     |                |
|        |                                 |                  | First Delinq Date |                 | Misc 2 Amount      |            | \$0.00     |                |
|        |                                 |                  |                   |                 | Judg Int Amount    |            | \$0.00     |                |
|        |                                 |                  |                   |                 | Total Collected An | nount      | \$12.01    |                |

Email Mnet regarding an account: While in a patient's account, you can click on the "Email" icon and this will populate the forms. Enter your email address and select the appropriate subject:

|            | Hello CI | ient Servic | es Log oπ      |
|------------|----------|-------------|----------------|
| Contact Us |          |             |                |
|            | 1        |             | « Back to List |

- Report an adjustment (indicate whether we are increasing the balance or decreasing)
- Report a bankruptcy (need case # and Chapter filed)
- Update account address information
- Recall/close account (give a brief explanation as to why the account is being closed)
- Hold/pause collection activity (our standard is 60 days so if you need a short or longer hold, please indicate)
- Add account note (this form is used to relay information to the Mnet collector)
- Miscellaneous note (can be used for anything outside of the above options)
- *Post a payment* by clicking on the card in the upper right hand corner and completing the subsequent form (please indicate amount paid and new balance if applicable)

|        |                                 |                    |                   |                 |                       | Hello C    | lient Services | Log off   |
|--------|---------------------------------|--------------------|-------------------|-----------------|-----------------------|------------|----------------|-----------|
| Aco    | count Detail                    |                    |                   |                 |                       |            | Bac            | k to List |
| Acco   | unt                             | Client Reference N | lumber            | Status          | То                    | otal       |                |           |
| 0<br>A | 000000017 - MNET TEST<br>CCOUNT | 9898               |                   | PROMISED TO PAY |                       | \$1,487.99 |                |           |
| Over   | view                            |                    |                   |                 |                       |            |                | ~ ×       |
|        | Account Demographic             |                    | Account Dates     |                 | Account Details       |            |                |           |
|        | Name                            |                    | Assigned Date     | 01/01/2019      | Assigned Amount       |            | \$1,500.00     |           |
|        | Address                         |                    | Last Charged Date | 12/01/2005      | Principal Amount      |            | \$1,487.99     |           |
|        | City                            |                    | Last Trans Date   | 08/31/2020      | Interest Amount       |            | \$0.00         |           |
|        | State                           |                    | Last Worked Date  | 06/07/2021      | Court Amount          |            | \$0.00         |           |
|        | ZIP Code                        |                    | Next Review Date  | 07/08/2021      | Attorney Amount       |            | \$0.00         |           |
|        | Phone 1                         | 888.816.5944       | Closed Date       |                 | Other Amount          |            | \$0.00         |           |
|        | Phone 2                         | 949.680.3338       | Last Pay Date     |                 | Misc Amount           |            | \$0.00         |           |
|        |                                 |                    | First Deling Date |                 | Misc 2 Amount         |            | \$0.00         |           |
|        |                                 |                    |                   |                 | Judg Int Amount       |            | \$0.00         |           |
|        |                                 |                    |                   |                 | Total Collected Amoun | it         | \$12.01        | 8         |

Upload a Document. You can attach documents directly to accounts by clicking on the Upload button:

| Uplo | ad Docu | ument |                |
|------|---------|-------|----------------|
|      | ±       |       | « Back to List |

#### "Accounts - Add Accounts" tab:

This tab is used to add an individual account to First Party Patient Billing, Collections, Payment Monitoring, or Early Out. Select the client code that the patient is being turned over for, enter the demographics (including last charge date and the balance being turned over), and any pertinent notes.

| click 'Submit' b            | utton.)       | Search:                   |                   |
|-----------------------------|---------------|---------------------------|-------------------|
| Client Client Reference     | Name<br>Jî Jî | Principal Amount Last Cha | arged Date Action |
|                             | No data ava   | ilable in table           |                   |
| Showing 0 to 0 of 0 entries |               |                           | Previous Next     |

# New Account

| AD PA                    | SA OA PEA SEA                           |
|--------------------------|-----------------------------------------|
| Account Detail (Fields I | abeled with an asterisk are required.)  |
| Choose Client *          | TEST01 - TEST HOSPITAL AT TEST LOCATION |
| Client Ref No            |                                         |
| Date of Service *        |                                         |
| First Delinq Date        |                                         |
| Last Pay Date            |                                         |
| Assign Amount            | \$                                      |
| Interest Rate            | %                                       |
| Interest Amount          | \$                                      |

Once you have completed all the required fields, click submit and the account is automatically downloaded into our database and a representative will begin working on it.

#### " Statements" tab:

This tab keeps an archive of outstanding A/R balances owed and a copy of all invoices mailed. Invoices are sent to clients by mail around the  $18^{th}$  of every month.

#### "Contact Us" tab:

This is a generic form that may be used to provide feedback to Mnet regarding the client portal or it may be used as a generic contact us form for any reason outside of the forms listed above in the "Accounts- View Accounts" section.